| lr | nternet Explorer <sup>®</sup> Mobile ······ 6-2                          |  |
|----|--------------------------------------------------------------------------|--|
|    | Internet Explorer® Mobileを起動する ······ 6-2                                |  |
|    | Internet Explorer® Mobileのボタンとコントロール・・・・・・・・・・・・・・・・・・・・・・・・・・・・・・・・・・・・ |  |
|    | Webページ表示中の画面操作 ······ 6-3                                                |  |
|    | Webページの表示方法を変更する ・・・・・ 6-4                                               |  |
|    | お気に入りに登録してすばやく表示する・・・・・・ 6-5                                             |  |
|    | WebページのURLを送信する・・・・・ 6-6                                                 |  |
|    | Webページの画像を保存する ····· 6-6                                                 |  |
|    | Webページのテキストをコピーする                                                        |  |
|    | Webページからデータをダウンロードする                                                     |  |
|    | 表示中のWebページをホームに設定する6-7                                                   |  |
|    | 履歴やキャッシュを削除する・・・・・ 6-7                                                   |  |
|    | セキュリティを設定する                                                              |  |
|    | ブラウザの高速化を設定する                                                            |  |
| J  | ペケット通信回線を切断する・・・・・ 6-8                                                   |  |
| V  | Vindows Live™ ······ 6-8                                                 |  |
|    | Windows Live™にサインインする ····· 6-9                                          |  |
|    | Windows Live™のインターフェース ····· 6-9                                         |  |
|    | Messengerを利用する······6-10                                                 |  |
|    | Windows Live™メールを利用する ····· 6-11                                         |  |

# Internet Explorer<sup>®</sup> Mobile

# Internet Explorer® Mobileを起動する

- **「スタート」→「Internet Explorer」** 初期画面(ホーム)が表示されます。
- 起動したInternet Explorer<sup>®</sup> Mobileは、 ほかのアブリケーションに切り替えた り、「×」をタップしたりして画面を閉 じても、しばらくは実行中のままになっ ています(その後、自動で終了します)。 この間に再度Internet Explorer<sup>®</sup> Mobile を立ち上げると、閲覧していたWebペー ジが再表示されます。
- パケット通信回線を切断しても、 Internet Explorer<sup>®</sup> Mobileが実行中の場合は、自動的にインターネットに再接続されることがあります。電池の減りを防ぐためにも、インターネットのご利用が終わったら、タスクマネージャーで Internet Explorer<sup>®</sup> Mobileを終了させてください(14-9ページ)。

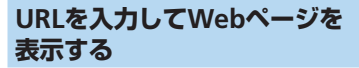

Webページ表示中に、 アドレスバーが表示されます。 アドレスバーが表示されます。 アドレスバー アドレスバー アドレスバー

アドレスバーをタップする
 URLを入力し、②をタップする

アドレスバー右端の▼をタップして、以前表示したWebページのURLリストから選択することもできます。

## 履歴からWebページを表示する

1 Webページ表示中に、 → → 「履 歴」

履歴画面が表示されます。

2 表示したいWebページの履歴をタッ プする

### SSL/TLSEONT

SSL(Secure Sockets Layer)とTLS(Transport Layer Security)とは、データを暗号化して 送受信するためのプロトコル(通信規約) です。SSL/TLS接続時の画面では、データ を暗号化し、プライバシーにかかわる情報 やクレジットカード番号、企業秘密などを 安全に送受信することができ、盗聴、改ざ ん、なりすましなどのネット上の危険から 保護します。

本機では、あらかじめ認証機関から発行されたサーバー証明書が登録されていて、確認することもできます(13-4ページ)。

#### ■SSL/TLS利用に関するご注意

セキュリティで保護されている情報画面 を表示する場合は、お客様は自己の判断 と責任においてSSL/TLSを利用するもの とします。

お客様自身によるSSL/TLSの利用に際し、 ソフトバンクおよび認証会社である日本 ベリサイン株式会社、サイバートラスト 株式会社、エントラストジャパン株式会 社、グローバルサイン株式会社、RSAセ キュリティ株式会社、セコムトラスト ネット株式会社は、お客様に対しSSL/ TLSの安全性に関して何ら保証を行うも のではありません。

# Internet Explorer® Mobileのボタンと コントロール

Webページは通常、全画面で表示されています。画面右下の ●をタップすると、Webページを操作するためのボタンとコントロールが表示されます。

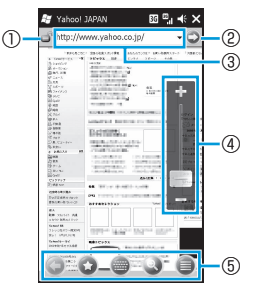

| 1 | ð⁄ 6^  | セキュリティで保護さ<br>れたサイト/一般サイ<br>トのページを表示中で<br>す。        |
|---|--------|-----------------------------------------------------|
| 2 | 0      | アドレスバーに入力さ<br>れているURLにアクセ<br>スし、表示を最新の情<br>報に更新します。 |
| 3 | アドレスバー | URLを入力します。                                          |

| 4 | ズームバー | ページを拡大/縮小し<br>ます。     |
|---|-------|-----------------------|
|   |       | ボタンとコントロール<br>を表示します。 |
|   | 0     | メニューを表示します。           |
|   | ۲     | ズームバーを表示しま<br>す。      |
| 5 | 0     | 文字入力パッドを表示<br>します。    |
|   | ٢     | お気に入りを表示しま<br>す。      |
|   | Q     | 1つ前のページに戻り<br>ます。     |

Webページ表示中の画面 操作

## ページを縦表示/横表示にする

本機を縦または横に持ち替えて、縦/横画面 表示を切り替えます。モーションセンサー設 定で縦横表示切り替えを有効にしてから操作 してください(1-24ページ)。

本機を垂直に立てた状態で操作してください。本機を水平に寝かせるとモーションセンサーが正常に働かず、画面表示が切り替わらない場合があります。
 モーションセンサー設定の縦横表示切り替えが無効のときは、①を1秒以上押してページの縦/横表示を切り替えることができます。

### Internet Explorer<sup>®</sup> Mobile

## ページをスクロールする

画面を上下/左右方向になぞって、隠れてい る部分を表示します。スクロール中に表示さ れるナビウィンドウで、ページ全体のどの部 分が表示されているかを確認できます。

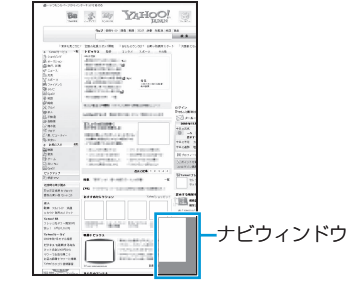

# ページをパンする

画面そのものを全方向にドラッグして見たい 部分を表示します。パン中に表示されるナビ ウィンドウ(上記)で、ページ全体のどの部 分が表示されているかを確認できます。

## ページを拡大/縮小する

以下の3通りの方法でWebページの表示を拡 大/縮小できます。

### ズームバー

● ◆ ●をタップしてズームバーを表示します。または、画面を1秒以上タップしてポップアップメニューを表示し、「ズーム」をタップしてズームバーを表示します。ズームバーの「+」/「-」をタップするか、スライダーを上下になぞって拡大/縮小します。

### (UI+-)

UIキーを右になぞって拡大し、左になぞって 縮小します。

#### 「画面のダブルタップ

画面をダブルタップ(2回続けてタップ)して拡大します。拡大前の表示に戻すには、再度ダブルタップします。

# Webページの表示方法を 変更する

## ブラウザ形式を切り替える

- Webページ表示中に、 → → 「表示」
- [モバイル]または「デスクトップ」を タップする
- ・以下の操作でもブラウザ形式を切り替えることができます。
   Webページ表示中に、 → → 「ツール」
   →「オプション」 → 「その他」 → 「モバイルデバイス」 / 「デスクトップPC」
   →「完了」

## 文字の大きさを変更する

- Webページ表示中に、 → → 「表示」 → 「文字サイズ」
- 2 「最大」/「大」/「中」/「小」/「最小」 をタップする

6

イ

シ

# お気に入りに登録して すばやく表示する

## お気に入りにWebページの リンクを登録する

お気に入りの追加画面が表示されます。

- 2 名前(タイトル)を確認/変更し、「追加」をタップする
- Webページを1秒以上タップしてポップ アップメニューを表示し、「お気に入り に追加」をタップして登録することも できます。
- お気に入りにフォルダーを追加しておくと(右記)、2でフォルダーを選択して登録できます。

## お気に入りからWebページを 表示する

- 2 表示したいWebページのタイトルを タップする

## お気に入りにフォルダーを追加 する

- Webページ表示中に、 → ◆ → フォルダーの追加画面が表示されます。
- 2 フォルダー名を入力し、「追加」を タップする

### お気に入りの名前を変更する

- Webページ表示中に、 ● お気に入り画面が表示されます。
- 2 名前を変更したいタイトル/フォル ダーを1秒以上タップして選択する
- 3 ●をタップする お気に入りの編集画面/フォルダーの 編集画面が表示されます。
- 4 名前を変更し、「OK」をタップする

## お気に入りを削除する

- Webページ表示中に、 → お気に入り画面が表示されます。
- 2 削除したいタイトル/フォルダーを 1秒以上タップして選択する
- 3 @⇒[はい」

## ホーム画面にお気に入りを登録 する

 ホーム画面で「お気に入り」をタップ する

「Internet Explorer」が選択されます。

- 2 「変更」をタップする
  - お気に入りの変更画面が表示されます。
  - 選択パネルの「追加/削除」をタップ することもできます。
- 3 登録したいタイトルをタップする 登録さみタイトルにけホームマーク
  - 登録済みタイトルにはホームマーク付きアイコンのが表示されます。
  - 登録済みタイトルをタップすると、登録が解除されます。
  - メニューバーの「選択」/「選択解除」 をタップすることもできます。
- 4 「完了」をタップする

## ホーム画面のお気に入りから Webページを表示する

 ホーム画面で「お気に入り」をタップ する

「Internet Explorer」が選択されます。

2 選択パネルを左右になぞって表示した いWebページのタイトルを表示する

3 選択パネルをタップする

6

### Internet Explorer<sup>®</sup> Mobile

# WebページのURLを送信 する

- Webページ表示中に、 → →
   「ツール」→「リンクを送る」
   表示中のWebページのURLが、電子メールの本文に挿入されます。
- 2 宛先などを入力し、「送信」をタップ する
- Webページの画像を保存 する
- Webページ表示中に、保存したい画 像を1秒以上タップしてポップアッ プメニューを表示する
- 2 「イメージを保存」をタップする 画像の保存画面が表示されます。
- 3 名前を確認/変更し、保存場所や ファイル形式を選択する
  - 「メインメモリ」を選択すると、本機のMy Documentsの下に保存されます。
- 4 「保存」をタップする

# Webページのテキストを コピーする

- コピーしたテキストは、ほかのアプリケー ションなどで貼り付けて利用できます。
- Webページ表示中に、 → → 「コ ピー/ 貼り付け」 → 「選択」
- 2 コピーしたいテキストを指またはス タイラスペンでなぞる 選択したテキストが反転表示されます。
- 3 「コピー」をタップする
- ・以下の操作でテキストをコピーすることもできます。
   Webページを1秒以上タップしてポップアップメニューを表示→「選択」→テキストを選択→「コピー」

# Webページからデータを ダウンロードする

- Webページ表示中に、ダウンロード したいデータのリンク(ファイル名や 「ダウンロード」など)をタップする
- 2「ダウンロード後にファイルを開く」 にチェックを付ける、またはチェック を外し、「メニュー」⇒「名前を付けて 保存」

名前を付けて保存画面が表示されます。

- 3 名前を確認/変更し、保存場所や ファイル形式を選択する
  - 「メインメモリ」を選択すると、本機 のMy Documentsの下に保存されます。

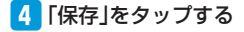

6

イン

ターネッ

# 表示中のWebページを ホームに設定する

表 示 中 のWebペ ー ジ をInternet Explorer<sup>®</sup> Mobile起動時の初期画面(ホーム)に設定 できます。

- Webページ表示中に、 → → 「ツール」→「オプション」→「ホーム ページ」→「現在のページ」→「完了」
  - 「既定のホームページ」を選択すると、 Internet Explorer<sup>®</sup> Mobileの初期画面 がホームに設定されます。

## ホームを表示する

1 Webページ表示中に、 → ● → 「ホームページ」

# 履歴やキャッシュを削除 する

Webページの表示動作が遅くなったときは、 インターネットの一時ファイル(キャッシュ) を削除して、データ記憶用メモリを空けてく ださい。

- Webページ表示中に、 → → → 「ツール」→「オプション」→「閲覧の 履歴」
- 2 「一時ファイル」/「Cookie」/「履 歴」→「クリア」→「はい」→「完了」

# セキュリティを設定する

- Webページ表示中に、 → → →
   「ツール」→「オプション」→「プライ バシーとセキュリティ」
- 必要な項目にチェックを付ける、またはチェックを外す
- 3 「完了」をタップする
- 以下の操作でActiveXコントロールの実行を許可するかどうかを設定できます。
   Webページ表示中に、
   「ActiveXの有効化」にチェックを付ける、またはチェックを外す

# ブラウザの高速化を設定 する

Internet Explorer<sup>®</sup> Mobileの動作を速くする 設定をします。

- 1
  「スタート」→「設定」→「システム」→
  「ブラウザ設定」
- 「ブラウザ高速動作」にチェックを付け、「OK」をタップする

# パケット通信回線を切断する

Internet Explorer<sup>®</sup> Mobileやメールなど、イ ンターネット接続が必要なアプリケーション は、インターネットをご利用後にアプリケー ションを終了しても、パケット通信回線を切 断するかタイムアウトになるまでインター ネットに接続されたままになっています。 パケット通信回線を手動で切断するには、以 下の操作をしてください。

# タイトルバーの日または配をタッ プする 「切断」をタップする

 パケット通信回線を切断しても、 Internet Explorer<sup>®</sup> Mobileが実行中の場合は、自動的にインターネットに再接続されることがあります。電池の減りを防ぐためにも、インターネットのご利用が終わったら、タスクマネージャーでInternet Explorer<sup>®</sup> Mobileを終了させてください(14-9ページ)。

本機がスリープモードに入っても、インターネット接続はバックグラウンドで継続します。電池の減りを防ぐためにも、インターネットのご利用が終わったら、パケット通信回線を切断してください。

# Windows Live™

Windows Live™は、マイクロソフト社が提 供するオンラインサービスです。電子メール やブログを利用したり、Messengerでチャッ トをしたりすることができます。 Windows Live™には以下の機能があります。

| 機能                | 説明                                                                                                    |
|-------------------|----------------------------------------------------------------------------------------------------|
| Live Search<br>バー | Web上の情報を検索しま<br>す。                                                                                                    |
| Live<br>Messenger | MSN Messenger Mobile<br>の次世代プログラムです。                                                                                                    |
| Live Mail         | Hotmailの 次 世 代 バ ー<br>ジョンです。                                                                                                    |
| Live Contacts     | Live Mail、Live Messenger、<br>Hotmailの連絡先を保存<br>するアドレス帳です。<br>Live Contactsを共有して<br>いるユーザーが連絡先を<br>変更したときに、相手の<br>アドレス帳を自動的に書<br>き替えたり、メンバーリ<br>ストに登録されたユー<br>ザーのみにプログを公開<br>する設定などができま<br>す。Live Mailのアドレス<br>帳、Live Messenger、<br>MSNスペースなどから<br>Live Contactsのメンバー<br>リストに登録できます。 |

#### 【Windows Live™のアカウントについて】

Windows Live™をご利用になる前に、パソ コンからWindows Live™のホームページに アクセスして、アカウント(ID)を取得して ください。

アカウント(ID)の取得方法については、以下のホームページをご覧ください。

http://www.microsoft.com/japan/mscorp/ passport/passport02.mspx

6

# Windows Live™に サインインする

はじめてWindows Live™をご利用になる際は、 Windows Live™ ID(お手持ちのWindows Live™ MailまたはHotmailのメールアドレス) を使ってサインインします。

- <mark>1</mark> 「スタート」⇒「Windows Live」
- [ここをクリックしてサインインします。]をタップする
- 3 Windows Live™の使用条件とマイ クロソフトのプライバシーに関する 声明を読んだあと、「承諾」をタップ する
- ④ご利用のWindows Live™ Mailま たはHotmailアドレスとパスワード を入力し、「パスワードを保存する」 にチェックを付け、「次へ」をタップ する
  - メールアドレスをお持ちでない場合は、 「Windows Live IDの作成」をタップ してアカウント(ID)を取得できます。
- 5 ホーム画面にWindows Live™を表示させる場合はチェックを付け、「次へ」をタップする

- 6 本機と同期させる情報を選択する
  - ■「Windows Liveの知り合いの連絡先 情報を携帯電話のアドレス帳に保存 する」を選択した場合

Windows Live™の連絡先が、本機の 連絡先とLive Messengerの両方に追 加されます。

#### ■「電子メールを同期する」を選択した 場合

Windows Live™ MailまたはHotmailの 受信トレイにあるメッセージが、本機 にダウンロードされます。

## 7 「次へ」をタップする

8 同期が完了したら「完了」をタップする

# Windows Live™の インターフェース

Windows Live™のメイン画面には検索バー、 ナビゲーションバー、カスタマイズエリアが 表示されます。

ナビゲーションバーを利用して、Windows Live™ Messenger、同期ステータス、Live Mailを切り替えます。カスタマイズエリアに は、自分の画像を表示することができます。

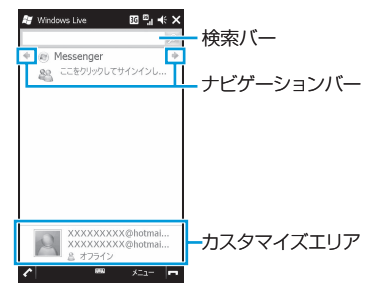

# Messengerを利用する

Windows Live™ Messengerを使用すると、 オンラインでインスタントメッセージを送受 信できます。

パソコンのWindows Live™ Messengerと同様、以下の機能を利用できます。

- 文字や音声のインスタントメッセージ
- 複数のユーザーどうしの会話
- 絵文字
- オンライン状態が表示されるメンバーリスト
- 画像などのファイルの送受信
- オンライン状態や表示名の変更
- オンライン状態、グループなどでメンバー を分類表示
- メンバーがオフラインのときでも電子メー ルを送信

## Windows Live™ Messenger を開く

## <mark>1</mark> 「スタート」⇒「Messenger」

Messenger画面が表示されます。

## ■サインインする場合

Windows Live™ Messenger画面で「サ インイン」をタップします。 ※セットアップ完了後、はじめてサイ ンインするときに、Messengerの知 り合いのアドレス帳に追加されたこ とを知らせるメッセージが表示され ることがあります。画面の指示に 従って操作してください。 ■サインアウトする場合 「メニュー」→「サインアウト」をタッ プします。

## 会話を始める

- サインイン後のMessenger画面でオ ンラインのメンバーを選択し、「メッ セージの…」をタップする メッセージ画面が表示されます。
- 2 文字入力欄に文字メッセージを入力 する
  - 絵文字を追加する場合は、「メニュー」
     →「絵文字の追加」をタップし、絵文字一覧から選択します。
- 3 「送信」をタップする
- 4 会話を終了するには、「メニュー」⇒「会 話を終了」をタップする
- ファイルを送信するには「メニュー」⇒
   「送信」をタップし、ファイルの種類を 選択します。
- 進行中の会話にほかのメンバーを招待 するには、「メニュー」⇒「オプション」
   ⇒「参加者の追加」をタップします。

## Windows Live™のメンバーを 追加する

Windows Live™ Messengerまたは本機の連 絡先から、Windows Live™のメンバーを追 加できます。

Windows Live™ Messengerの メンバーを追加する場合

- サインイン後のMessenger画面で 「メニュー」→「新しい知り合いの追 加」
- 2 メンバーの電子メールアドレスを入 力し、「OK」をタップする

### (連絡先からメンバーを追加する場合)

- 「スタート」→「連絡先」→「新規作成」
   →「Windows Live」
- 2 相手のWindows Live™ IDである メンバーの電子メールアドレス、ま たはその他のメールアドレスを入力 し、「OK」をタップする
- 3 「はい」または「いいえ」をタップし、 画面の指示に従ってメンバーを追加 する
- 必要に応じてメンバーのその他の情報 も入力できます。

6

# Windows Live™メール を利用する

Windows Live™にサインインすると、Windows Live™メール(Hotmail)をメールアカウント の1つとして使用することができます。

「スタート」→「電子メール」
 アカウントの選択画面が表示されます。

# 2 [Hotmail]

3 メールの操作を行う

 Hotmailサービスの詳細については、以下のホームページをご覧ください。 http://messenger.live.jp/

| Windows Live™メー | ルの |
|-----------------|----|
| オプション設定         |    |

- 1 「スタート」→「Windows Live」→
  「メニュー」→「オプション」
- 2 設定する項目をタップする
- 3 登録する内容を設定し、「完了」を タップする

| 1. [Today] 画面<br>のオプション | ホーム画面にWindows<br>Live™を表示するか<br>どうかを設定します。                                                                                  |
|-------------------------|----------------------------------------------------------------------------------------------------|
| 2.同期<br>オプション           | <ul> <li>・Windows Live™の<br/>連絡先を本機の連<br/>絡先に保存するか<br/>どうかを設定しま<br/>す。</li> <li>・電子メールを同期<br/>するかどうかを設<br/>定します。</li> </ul> |
| 3.同期<br>スケジュール          | 同期の方法と頻度を<br>設定します。                                                                                                    |
| 4.同期の状態                 | 同期の結果を表示し<br>ます。                                                                                                    |
| 5.ローミング                 | ローミング時に<br>Windows Live™を有<br>効にするかどうかを<br>設定します。                                                                           |

| 6.Messenger   | 音声メモを自動再生<br>するかどうか、また<br>メモの通知方法や使<br>用するフォントを設<br>定します。                              |
|---------------|----------------------------------------------------------------------------------------|
| 7.電子メール       | メッセージプレビュー<br>のサイズ、すぐにメッ<br>セージを送信するか<br>どうか、返信/転ジ<br>時に元のメッセージ<br>を含めるかどうかを<br>設定します。 |
| 8.バージョン<br>情報 | Windows Live™の<br>バージョン情報を表<br>示します。                                                   |

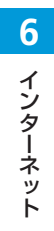